# Inloggen Rekenblokken en activeren licentie

Ga naar Mydavinci.nl en log in.

Klik op de 'Malmberg - Taal- en rekenblokken tegel'

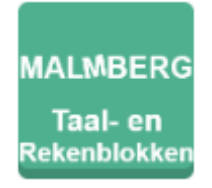

Log in via Entree met je schoolaccount

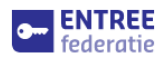

### Inloggen met je schoolaccount

Je wilt inloggen bij Malmberg Legacy PRD

da v

 $\otimes$ 

Onthoud mijn keuze 🔽

da Vinci College Dordrecht - Inloggen met ADFS 3 davinci kienict IdP

#### Kies activeringscode toevoegen

Nieuwe activeringscode toevoegen 🕦

Activeringscode toevoegen

Vul de activeringscode in en activeer je licentie - LET OP Licentie is nu 2 weken geldig!!

| Vul hier uw activeringscode in        | × |
|---------------------------------------|---|
|                                       |   |
| GA VERDER >                           | i |
| Hoe kom ik aan een activeringscode? 🚯 |   |

School
Image: Constraint of the second second s

Controleer de ingevulde gegevens en kies als schoollocatie 'Karel Lotsyweg 20'

Vul als klascode **276831** in.

Bevestig de koppeling met klas KLATB22DA.

Je bent nu toegevoegd aan de klas.

## Maken van de toetsen

Ga naar Mydavinci.nl en log in.

Klik op de 'Malmberg - Taal- en rekenblokken tegel'

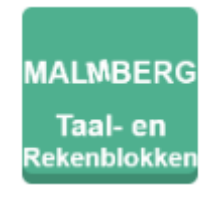

### Log in via Entree met je schoolaccount

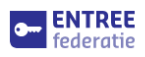

### Inloggen met je schoolaccount

Je wilt inloggen bij Malmberg Legacy PRD

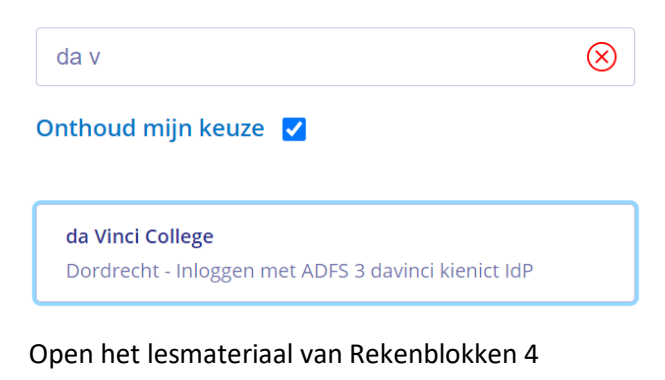

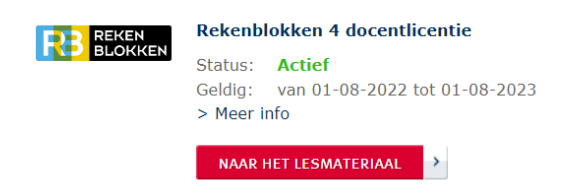

Ga naar het tabblad 'Mijn toetsen' - 'Beschikbare toetsen'

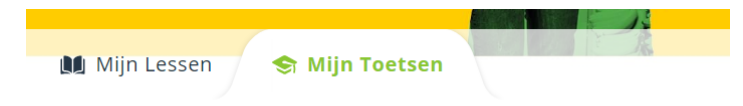

### **Mijn Toetsen**

Geplande toetsen Beschikbare toetsen Ingeleverde toetsen

Hier staan de rekenscan en de instaptoetsen klaar.

Start met de rekenscan.